# 2011 + TOUAREG TDI ADBLUE/SCR/DEF "RESET"

#### STEP 1 FILL YOUR ADBLUE TANK WITH DEF!

# SELECT "SELECT CONTROL MODULE"

| 📎 VCDS: Main Screen                                                                 |                                                                                                    |                                                           |  |  |  |  |
|-------------------------------------------------------------------------------------|----------------------------------------------------------------------------------------------------|-----------------------------------------------------------|--|--|--|--|
|                                                                                     | VCDS                                                                                                    | 17716 Codes Loaded                                        |  |  |  |  |
| Release 12.12.0                                                                     |                                                                                                    |                                                           |  |  |  |  |
| Select Control Module                                                               | Auto-Scan                                                                                                    | Service Reminder Interval Reset                           |  |  |  |  |
| Select an Individual Control Module such as Engine, ABS, Airbag, etc.               | Select an Individual Control Module An automatic scan of all controllers<br>such as Engine, ABS, Airbag, etc. for Fault Codes. |                                                           |  |  |  |  |
| Select                                                                              | Auto-Scan                                                                                                    | SRI Reset                                                 |  |  |  |  |
| OBD-II Functions                                                                    | Applications                                                                                                    | Program Options                                           |  |  |  |  |
| Generic OBD2 Mode.<br>Retrieve and clear faults and freeze frame, obtain live data. | Features consisting of several<br>basic commands, like transport<br>mode.                                                      | Select Comm Port, Set Debug and<br>Protocol Options, etc. |  |  |  |  |
| OBD-II                                                                              | Applications                                                                                                    | Options                                                   |  |  |  |  |
| Abou                                                                                | ut                                                                                                    | Exit                                                      |  |  |  |  |

# CHOOSE "DRIVETRAIN" TAB

| % VCDS Release 12.12.0: Select Control Module |                    |                         |               |  |
|-----------------------------------------------|--------------------|-------------------------|---------------|--|
| VCDS                                          |                    |                         |               |  |
| Select Control Module                         |                    |                         |               |  |
| Installed Drivetrai                           | n Chassis Cor      | mfort/Conv. Electronics | Electronics 2 |  |
| 01-Engine                                     | 41-Diesel Pump     | 02-Auto Trans           |               |  |
| 11-Engine II                                  | 51-Electric Drive  | 12-Clutch               |               |  |
| 21-Engine III                                 | 61-Battery Regul.  | 22-AWD                  |               |  |
| 31-Engine other                               | 71-Battery Charger | 32-Differential Locks   |               |  |
|                                               |                    |                         |               |  |
|                                               |                    |                         |               |  |
| Direct Entry                                  |                    |                         |               |  |
| Address Word (01-FF):                         | Go!                | Go Back                 |               |  |
|                                               |                    |                         |               |  |

# CHOOSE "ENGINE " BUTTON

| SVCDS Release 12.12.0: Select Control Module                         |                                    |  |               |          |               |   |
|----------------------------------------------------------------------|------------------------------------|--|---------------|----------|---------------|---|
| VCDS<br>Select Control Module                                        |                                    |  |               |          |               |   |
| Installed Drivetrain Chassis Comfort/Conv. Electronics 1 Electronics |                                    |  |               |          | Electronics 2 | Π |
| 01-Engine                                                            | 01-Engine 41-Diesel Pump           |  | 02-Auto Tra   | ns       |               |   |
| 11-Engine II                                                         | 11-Engine II 51-Electric Drive     |  | 12-Clutch     |          |               |   |
| 21-Engine III                                                        | 61-Battery Regul.                  |  | 22-AWD        |          |               |   |
| 31-Engine other                                                      | 31-Engine other 71-Battery Charger |  | 32-Differenti | al Locks |               |   |
|                                                                      |                                    |  |               |          |               |   |
|                                                                      |                                    |  |               |          |               |   |
| Direct Entry                                                         |                                    |  |               |          |               |   |
| Address Word (01-FF): Go! Go Back                                    |                                    |  |               |          |               |   |
| Address 01: Engine (7P0 907 401 J)                                   |                                    |  |               |          |               |   |

#### PRESS "BASIC SETTINGS" BUTTON ON LOWER RIGHT

# (NO PICTURE)

#### THE BELOW SCREEN APPEARS

| Contraction of the second second | 1.0. 01-Engine, B | lasic Settings       |  |
|----------------------------------|-------------------|----------------------|--|
| Sample Rate: 0                   | D.                | VCDS                 |  |
| Label File: HEDIF                | LEAILI            | Basic Settings       |  |
| Adaptation of                    |                   | ad shift flap bank 1 |  |
| 1                                | Gol               |                      |  |
|                                  |                   |                      |  |
|                                  |                   |                      |  |
|                                  |                   |                      |  |
|                                  |                   |                      |  |
|                                  |                   |                      |  |
|                                  |                   |                      |  |
|                                  |                   |                      |  |
|                                  |                   |                      |  |
|                                  |                   |                      |  |
|                                  |                   |                      |  |
| Show Measuring                   | 1 Data            | Done. Go Back        |  |

### SCROLL TO "RESETTING" OF SCR TANK LEVEL DETECTION

| 👒 VCDS Release 12. | Adaptation of load shift flap bank 1                            | ^ x          |
|--------------------|-----------------------------------------------------------------|--------------|
|                    | Adaptation of load shift flap bank 2                            |              |
| Convolo Doto: [/   | Automatic test sequence                                         |              |
| Sample Rate:   (   | Check for misfire                                               |              |
| Label Eller DED    | Check of SCR efficiency                                         |              |
| Label File: RED    | Checking cylinder pressure sensors                              |              |
|                    | Drain fuel tank                                                 |              |
|                    | Exhaust Gas Recirculation (EGR) test                            |              |
|                    | Filling reducing agent metering system                          |              |
|                    | Initial fuel filling                                            |              |
|                    | Injector test                                                   |              |
|                    | Kick-down adaptation test                                       | =            |
|                    | Load shift flap bank 1; test                                    |              |
|                    | Load shift flap bank 2; test                                    |              |
|                    | NOx sensor 1 test                                               |              |
|                    | NOx sensor 2 test                                               |              |
|                    | Particulate filter test                                         |              |
|                    | Regeneration of EGR cooler                                      |              |
|                    | Reset learned values quant. meter. unit and press. contr. valve |              |
|                    | Reset oxygen sensor learned values                              |              |
|                    | Reset SCR lock                                                  |              |
|                    | Resetting learned values of cylinder pressure sensors           |              |
|                    | Resetting learning values for reduction agent metering system   |              |
|                    | Resetting of learned values of catalytic converter              |              |
|                    | Resetting of learned values of difference pressure sensor       |              |
|                    | Resetting of learned values of exhaust gas recirculation valve  |              |
| Show Measuri       | Resetting of learned values of particle filter                  |              |
|                    | Resetting of learned values of turbocharger                     |              |
|                    | Resetting of SCR tank level detection                           | Prem         |
| 4<br>Page 2.0      | SUK metering quantity test                                      | Buw it Today |
|                    |                                                                 | buy it rousy |

#### PRESS "GO" AND IF IT LOOKS LIKE BELOW CONGRATS!

| - VCDS Release 12.12.0.0                       | 12-Engine, Basic Settings   | - # B                                                                           |
|------------------------------------------------|-----------------------------|---------------------------------------------------------------------------------|
| Sample Rate 27<br>Label File: <u>REDIR FAI</u> | VCDS<br>Basic Settings Stop | AaBbCcDx AaBbCr AaBbCr AaBbCr AaBbCr Heading 1 Change Editing Spetting Purchase |
| Gel                                            | Tiniahed correctly          | Styles Proofing Upgrade                                                         |
| Show Measuring Dar                             | na Done, Go Back            | Advertisement<br>365<br>365<br>365<br>365<br>365<br>365<br>365<br>365           |